# PASSWORD SELF SERVICE

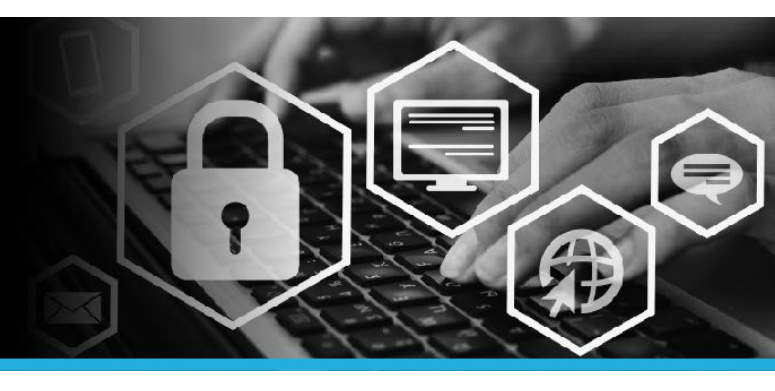

# ATTACH OTHER ACCOUNTS

1. Connect to VPN.

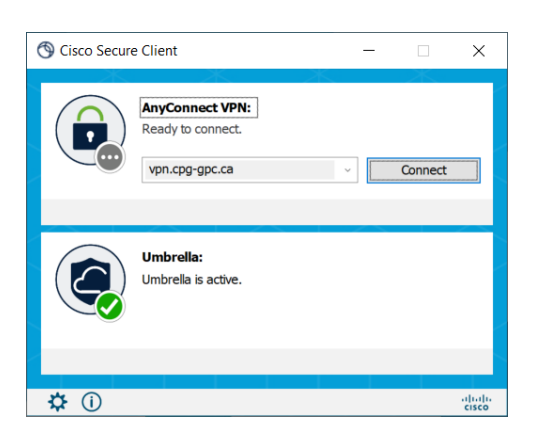

 Click on the Windows logo to open the Start Menu. At the top of the list, click on the @Workstation Utilities folder, then select the Password Self Service link.

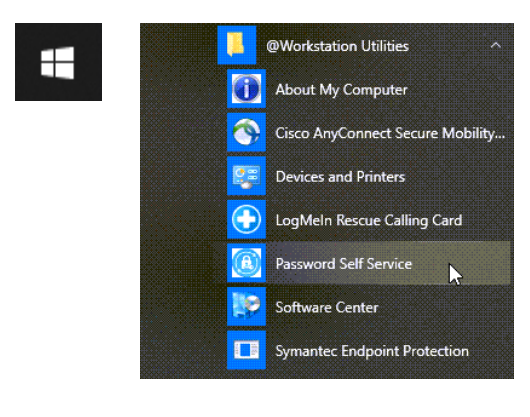

3. Enter your User ID (same user id used to log into your computer).

#### Click the **Continue** button.

| Password S     | Self Service: Login |
|----------------|---------------------|
| Enter User ID: |                     |
|                | Continue            |

4. Enter your **password** (same password used to login to your computer).

Click the Log in button.

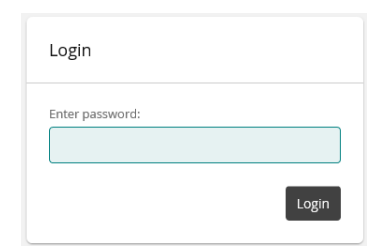

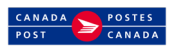

## PASSWORD SELF SERVICE

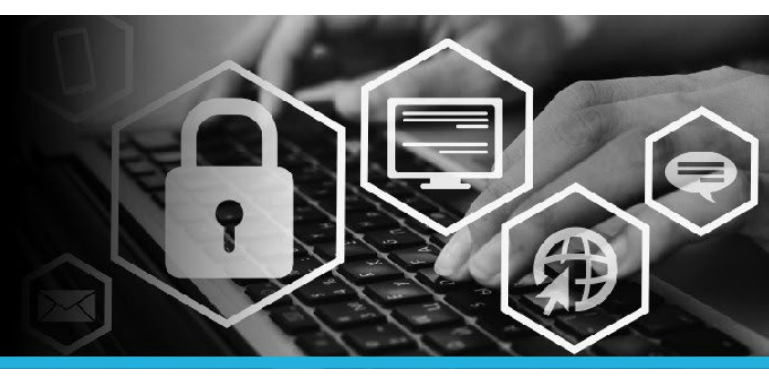

### ATTACH OTHER ACCOUNTS

6. Under My Profile click Attach other accounts.

| Change passwords          |  |
|---------------------------|--|
| Unlock accounts           |  |
| View profile              |  |
| Update security questions |  |
| Attach other accounts     |  |
| Register mobile devices   |  |
| Personal vault            |  |

7. Accounts that will use the same username and password as your computer login will be displayed in this list. 8. Click your **name** in the top right corner and select **Logout** from the dropdown.

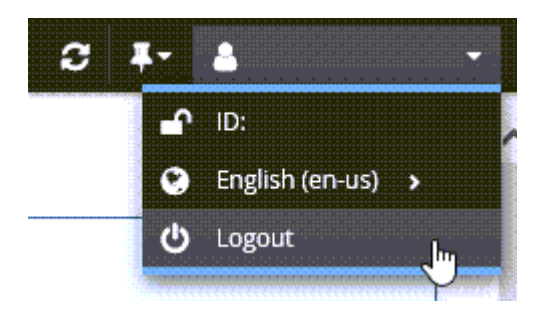

| Please enter login ID / password combinations to attach additional accounts to your profile. |         |          |  |
|----------------------------------------------------------------------------------------------|---------|----------|--|
| Target system                                                                                | Account | Password |  |
|                                                                                              |         |          |  |
|                                                                                              |         |          |  |
|                                                                                              |         |          |  |
|                                                                                              |         |          |  |
|                                                                                              |         |          |  |

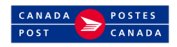

Accounts